# How do you create international items without track & trace?

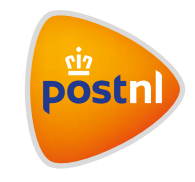

Quick and easy to arrange in Mijn PostNL

# Step 1. Enter your shipments

Log in to Mijn PostNL using your e-mail address and password. Click on the 'Parcels & Freight' shipping module. Click on 'Enter new shipment' to create a shipment without track & trace.

## Add recipient(s)

First fill in your own details for the shipment without track & trace under 'Sender'. A return address is mandatory, here you can also include a cost centre. Then add the recipient(s) by using the search field 1, or your address book 2 or by filling them in by hand 3. You can enter multiple recipients at once.

| New shipment | Prepared shipments ( | Pre-alerted shipments () | Address Book |                 | Need help ?      |
|--------------|----------------------|--------------------------|--------------|-----------------|------------------|
| reate new    | shipment             |                          |              |                 | Import shipments |
| Shipments    |                      |                          |              |                 |                  |
| Sender       | ~                    | Return address           | ~            | Cost centre 🔽 🜖 |                  |
| Sender       | v                    | Return address           | ~<br>(2)     | Cost centre 🔽 🕚 | 3                |

**Please note:** You can only enter multiple recipients at once for EU or Non-EU destinations. Recipients for the Netherlands, Belgium, Luxembourg and the United Kingdom must also be selected per destination.

For example: you want to send five items without track & trace, one to the Netherlands, two to Belgium, two to France and one to America. First add the recipients for the Netherlands, and then go through all the steps. Then choose 'enter another shipment' and add the recipients in Belgium. Repeat this for each country. All done? Then click on 'Go to Prepared shipments' to print all of the item labels at once.

## Tip

Do you have a large order? If you import a shipment from a file, you can present more than 20 recipients at once. You can also enter all destinations at once, and offer various products at the same time.

## Choose your shipping method

Select the option 'Letterbox Packet' (1), 'Packet' (2) of 'Parcel' (3) depending on the size of your item:

- A 'Letterbox Packet' weighs up to 2kg and is not larger than 38x26,5x3,2 cm. Minimum amount is 50 per year
- A 'Packet' weighs up to 2 kg and is not larger than L+W+H = max 90 cm longest side maximum 60 cm . Minimum amount is 50 per year
- A 'Parcel without track & trace ' weighs up to 2kg and is not larger than 100x50x50cm . Minimum amount is 1

## Rates are on postnl.nl/tarieven

Here is an example for a 'Priority Packet'. Once you've chosen all the correct options, click on 'Next'. If you have a contract, you will see it here.

| 2 Shipping method               |                    | 2 Res           | et shipping method |
|---------------------------------|--------------------|-----------------|--------------------|
| What would you like to send?    | 3                  |                 |                    |
| Letterbox Packet                | Parcel Packet (Max | 2kg) Registered |                    |
| Where do you want the parcel to | be delivered?      |                 |                    |
| How would you like to send it?  |                    |                 |                    |
| Untracked (Priority)            | O Tracked          |                 |                    |
|                                 |                    |                 | Next 🔿             |

Mijn PostNL automatically generates the fields that you need to fill in (depending on the destination). Only the fields marked with \* are mandatory.

#### Shipments within the EU

You can enter a reference (not necessary) that will appear on your item label, it's mandatory to fill in the shipping date (the date on which you present the shipment at PostNL). Done? Click on 'Save details and continue'.

| 2 Shipping method                                  |                          | 2 Reset shipping method   |
|----------------------------------------------------|--------------------------|---------------------------|
| Selected shipping method:<br>Priority Packets 6405 | C Edit Save as favourite |                           |
| Fields with an * are required                      |                          |                           |
| Delivery to PostNL*                                | <b>**</b>                |                           |
|                                                    |                          |                           |
|                                                    |                          | Save details and continue |

#### Shipments outside of the EU

If your item is for outside the EU, you will also need to fill in a customs form. Done? Click on 'Save details and continue'.

| fields with an * are        | required        |   |   |
|-----------------------------|-----------------|---|---|
| Parcel type*                |                 | - |   |
| Note                        |                 |   |   |
| Currency code*              | EUR             |   |   |
| Add at least one iter       | n:              |   |   |
| Item description*           |                 |   |   |
| Quantity*                   |                 |   |   |
| Weight (grams)*             |                 |   |   |
| Amount*                     |                 |   |   |
| Commodity code<br>(HS code) |                 |   |   |
| Country of origin           | The Netherlands | • |   |
| + Add one more ite          | <u>m</u>        |   |   |
|                             |                 |   | _ |

#### Confirmation

Now all you have to do is print the item label(s) ① or first create another shipment ②. Once you've created all of your shipments, click on 'Go to Prepared shipments' ③ to print all of the item labels at once.

| 3 Confirmation                                                                   |                                                                                                    |
|----------------------------------------------------------------------------------|----------------------------------------------------------------------------------------------------|
| <ul> <li>Your shipment details are<br/>PostNL. If you are printing yo</li> </ul> | successfully saved. Click on 'Print and confirm' to generate the shipping labels and pre-alert your shipment at<br>ur own barcode labels, then your shipment is already confirmed and pre-alerted at PostNL. |
| Number of recipients                                                             |                                                                                                    |
| Shipping method                                                                  | 6405 Priority Pakjes                                                                                                    |
| Quantity                                                                         |                                                                                                    |
| Delivery to PostNL                                                               |                                                                                                    |
| Delivery date                                                                    |                                                                                                    |
| Your reference                                                                   |                                                                                                    |
| Additional services selected                                                     |                                                                                                    |
| Print and confirm ->                                                             | Create another shipment                                                                                                    |

### **Printing labels**

You can print the labels either individually or four at a time on an A4 sheet ①.

| <b>Tip</b><br>You can determine the printing order yourself <b>2</b> . |  |
|------------------------------------------------------------------------|--|
|                                                                        |  |

| Print labels          |        |       |
|-----------------------|--------|-------|
| Printing order Period |        |       |
| ☑ Barcode labels      |        |       |
| Use A4 label sheets   |        |       |
| Save print settings   |        |       |
|                       | Cancel | Print |

Print the item labels and attach them to your item.

Please note:

- Do not fold the label around the edge of your item
- Affix the label to the front, parallel to the bottom of your item
- The design of your label depends on the destination country (including a customs form if needed).

# Step 2. Package your items

Package only your items without track & trace:

- In a domestic mailbag
- Zone Europe and World may be placed in the same bag
- Close the domestic mailbag(s) with a white tiewrap and attach the baglabel 'Pakjes Buitenland'

#### Indicate on the baglabel:

- 1 Number of the bag
- 2 Total amount of bags in shipment

| postnl        | Pakje Buitenland<br>Afvoeren naar:<br>OVP via ScB naar IMEC<br>PNP afvoeren naar IMEC via X-P | PRIORITY<br>PRIORITAITE<br>PRIORITY<br>PRIORITY |
|---------------|-----------------------------------------------------------------------------------------------|----------------------------------------------------------------------------------------------------|
|               | Partij: 1<br>Zak van                                                                          |                                                                                                    |
| P 4829 (0120) |                                                                                               |                                                                                                    |

Baglabel P4829 (0210)

## Step 3. Hand over your shipment

Hand over the closed mailbag(s) to:

- your pick-up service
- the employee at your Post Office, Business Point or Business Counter at a Sorting centre \*

\* You can find the closest delivery point on postnl.nl/locatiewijzer

# Would you like to order consumables?

Go to shop.postnl.nl to place your order free of charge for baglabels and domestic mailbags for presenting your items.

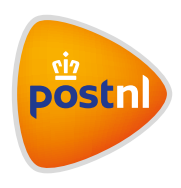

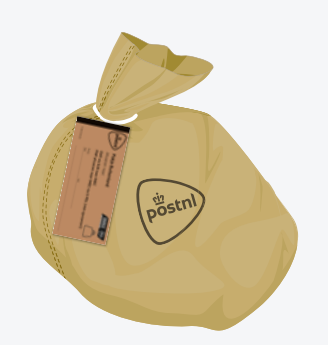